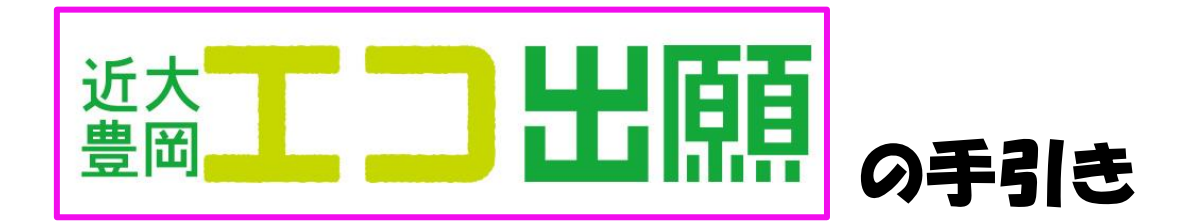

※近畿大学附属豊岡高等学校

近畿大学附属豊岡高等学校ではインターネットによるエコ出願を導入しています。 ・出願期間は1月18日(土)午前9時から2月3日(月)午後5時までです。

- ・出願サイトへの事前登録は、令和6年12月1日(日)から可能です。登録内容を 一時保存することができます。
- ・入学検定料の支払いは、1月18日(土)から可能で、クレジットカード・コンビニ等で支払うことができます。また、検定料支払後に受験票が印刷できるようになります。なお、検定料支払後は、登録内容の変更はできなくなりますのでご注意ください。

| _ |  |
|---|--|
| - |  |
|   |  |

| エコ出願手続きの流れ全体イメージ     | P 2   |
|----------------------|-------|
| エコ出願を始める前の準備について     | P 2   |
| 1. マイページをつくる         | P 3   |
| 2. 出願情報の登録           | P 5   |
| 3. 登録内容の確認           | P 7   |
| 4. 検定料の支払い           | P 8   |
| 5. 受験票A・受験票B(提出用)の印刷 | P10   |
| 出願用顔写真登録(アップロード)の方法  | P 1 1 |
| お問い合わせ先              | P 1 2 |

# エコ出願手続きの流れ全体イメージ

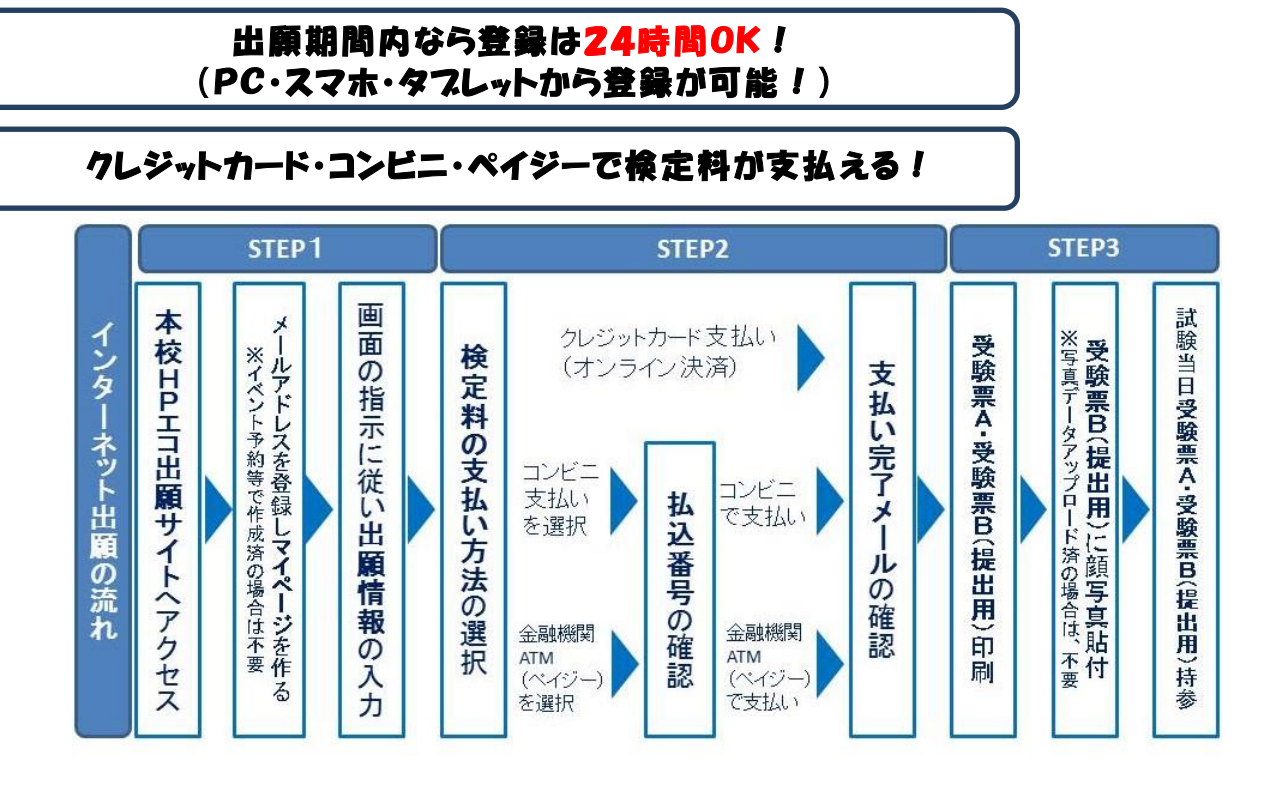

## **エコ出願を始める前の**準備について

- ご家庭のパソコン・スマートフォン等でインターネットに接続できる端末を準備し、本校公式ホームページ(https://www.kindai-toyooka.ed.jp/)を開く。
  - ※ご家庭にインターネット環境やプリンターがない場合は、以下の期間内に本 校内に出願コーナーを設けますのでご利用いただくことが可能です。印刷は スマホやUSBメモリーを使ってコンビニのマルチコピー機で印刷すること ができます。

#### 校内出願コーナー開設日

12月1日~2月3日(土日・祝日と12月24日~1月5日は除く) 平日9:00~17:00

- ② メールアドレスを準備する。
  - ※携帯電話メールアドレス等でも利用可能ですが、迷惑メール対策をされている場合は必ず「e-shiharai.net」の受信を許可してください。 メールアドレスをお持ちでない場合は、YahooメールやGmailのアドレスを取得してください。メールアドレスの取得は無料です。(メールアドレス取得方法は本校ホームページをご覧ください)

# 1. マイページをつくる

- ・本校オープンスクール等にWEBで申込まれた方で、既にマイページをつくられている場合は、そのときのメールアドレス・パスワードでログインできますので「2. 出願情報の登録」 (P5)から操作を行ってください。
- ・迷惑メール対策をされている場合は、システムからの連絡メールが届かない場合があります ので、必ず「e-shiharai.net」の受信を許可してください。
- ①本校公式ホームページ(<u>https://www.kindai-toyooka.ed.jp/</u>)の

高校入試エコ出願ページから近大豊岡エコ出願はこちらを押す

近大豊岡エコ出願はこちらボタンは12月1日から表示されます。

②はじめての方は「はじめての方はこちら」へ進む(はじめての方のみ)

※本校オープンスクール申込み等でマイページを取得されている方は、不要です。

出願サイトをはじめて利用する場合には、メールアドレスの登録が必要となります。 事前にご準備いただいたメールアドレスでご登録ください。

| 丘畿大学附属豊岡高等学校(テスト)のネット出願へよ                                                                                                    | うこそ                                                                                                    |  |
|----------------------------------------------------------------------------------------------------|----------------------------------------------------------------------------------------------------|--|
| はこので手続きれるがく)<br>・ ユーザロ (メールアドレス) をはこので登録される方は、下のボタン<br>をりいった マくささい、<br>やっていった マイロン (外面の) として登録された方は、ログ<br>インに登録みくされい。                           | 学校がらのお知らけ<br>= # = 高級学校立道時期サイトです####<br><b>1:000001</b><br>= 0.00001(1) - 0.0301(1) までです。最終日は17:00ま<br>では時報を発行ってくておい。<br>(個別入れた、定知が多ければくさいたのです。)                                                                                                    |  |
| 11日2月1日かけ1日から1<br>(コーザの後男が見みのかく)<br>・登録あめコーザの (メールアドレス) , パスワードを入からうえ、<br>(ログア) をつうしてくさない。<br>レスを見 よりを見してくさない<br>・ レスを見 よりを見してくさない。<br>・ エッチャレン | ・営業は代表の小気気気、こくまえなし、高点マーロできません。<br>あらいたのですくてされ、<br>にコージョンに、ハブド<br>こコージョン(ト・ハブドン)、また、日クインしてな手込み手式まき<br>他のてくてきい。<br>またべしい手用になったり、レインのデドン3)をご思いただいたりは、その<br>いていたります。<br>(日本の)、日本の)、日本の、アドン3)をご思いただいたりは、その<br>の)、「日本の)、日本の)、日本の)、日本の)、日本の)、日本の)、日本の)、日本の)、 |  |
| end KX9-F   /K0-Kostale Preved                                                                                                    | <u>システムに関するが知らせ</u><br>2017年07月21日: ・ 多数・テスト構成(開始1歳前) でのクレジット<br>カード番号について                                                                                                    |  |

はじめての方はクリック(タッ プ)してユーザ登録をお願いし ます。

### ③メールアドレスを入力し、送信

| E-mail版合 / パスワート会議 / パスワート会議 / パスワート会議 / パスワート会議 / パスワート会議 / パスワート会議 / パスワート会議 / パスワート会議 / パスワート会議 / パスワート会議 / パスワート会議 / パスワート会議 / パスワート会議 / パスワート会議 / パスワート会議 / パスワート会議 / パスワート                                                                                                    |                    |
|----------------------------------------------------------------------------------------------------|--------------------|
| Step1 E-mail送信(ユーザ登録用確認コード送信)                                                                                                    |                    |
| コーザのとしてご利用いたとくご自体の使用用用なメールアドレスを入れして、「原因」ボタンを押してくださ<br>い、<br>入力されたメールアドレスオにニューザ線線の通道コードを決乱します。<br>メールアンドレストロンドの「日本」「日本」「日本」「日本」「日本」「日本」「日本」「日本」「日本」「日本」                                                                                                    | 必ず確認してください。        |
| ・発表・<br>、入力の内をメールでドレスに、登録学び取り組成メールを実施します。                                                                                                    |                    |
| <ul> <li>・ フィーチャー・フメン(後回: ガラケー)は、福田二・ドルドのドメールの美国はてきますが、その後の<br/>万学者を目れません、インターネットに意味なたいジレンスを行います。<br/>・ (本語の)になる、そこのひ、<br/>・ (二語のペールドンス・「(のやかかいへいが) からのパット・バッグ者できるようになましてくざさい、<br/>・ 福田二・ドル目のドメールにはいんが飲着でれてよります。いんにガメールが発きできるようになましてく<br/>ださい。</li> <li>・ 各キ・リンフター・人を発展が定ちます。<br/>・ 名称にいてのことので、</li> </ul> | メールアドレスを入力         |
| Status                                                                                                    | クリック(タップ)          |
| ーメータアドレムは大学と内学校開展ます。<br>1441 年初にダームアドレブの知道                                                                                                    | 登録したメールアドレスに「ユーザ登録 |
|                                                                                                    | 用確認コード」が送信されます。    |

#### ④届いたメールを開き、メールに記載のURLを開く

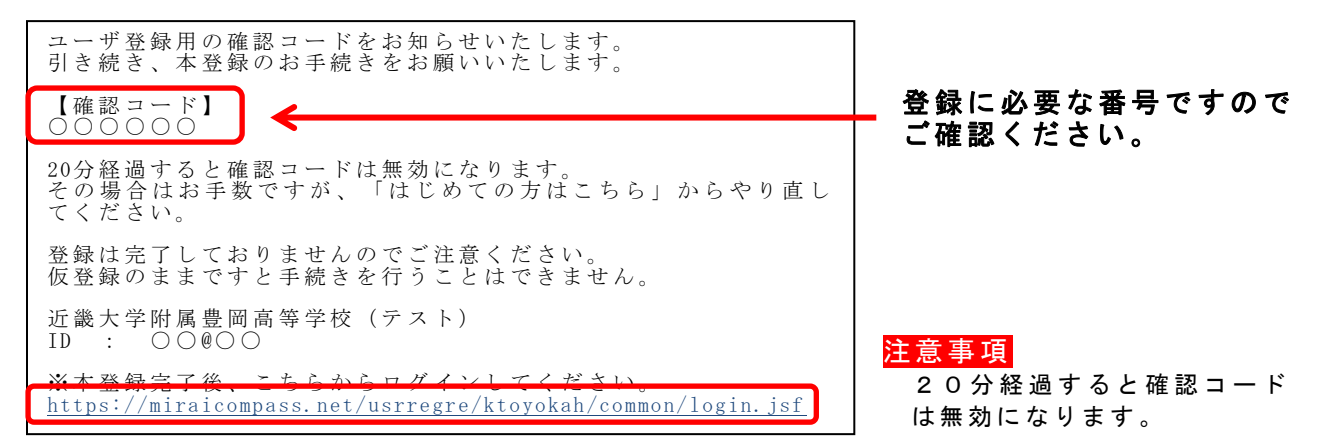

#### ⑤「確認コード」「志願者氏名(カナ)」「パスワード」を入力

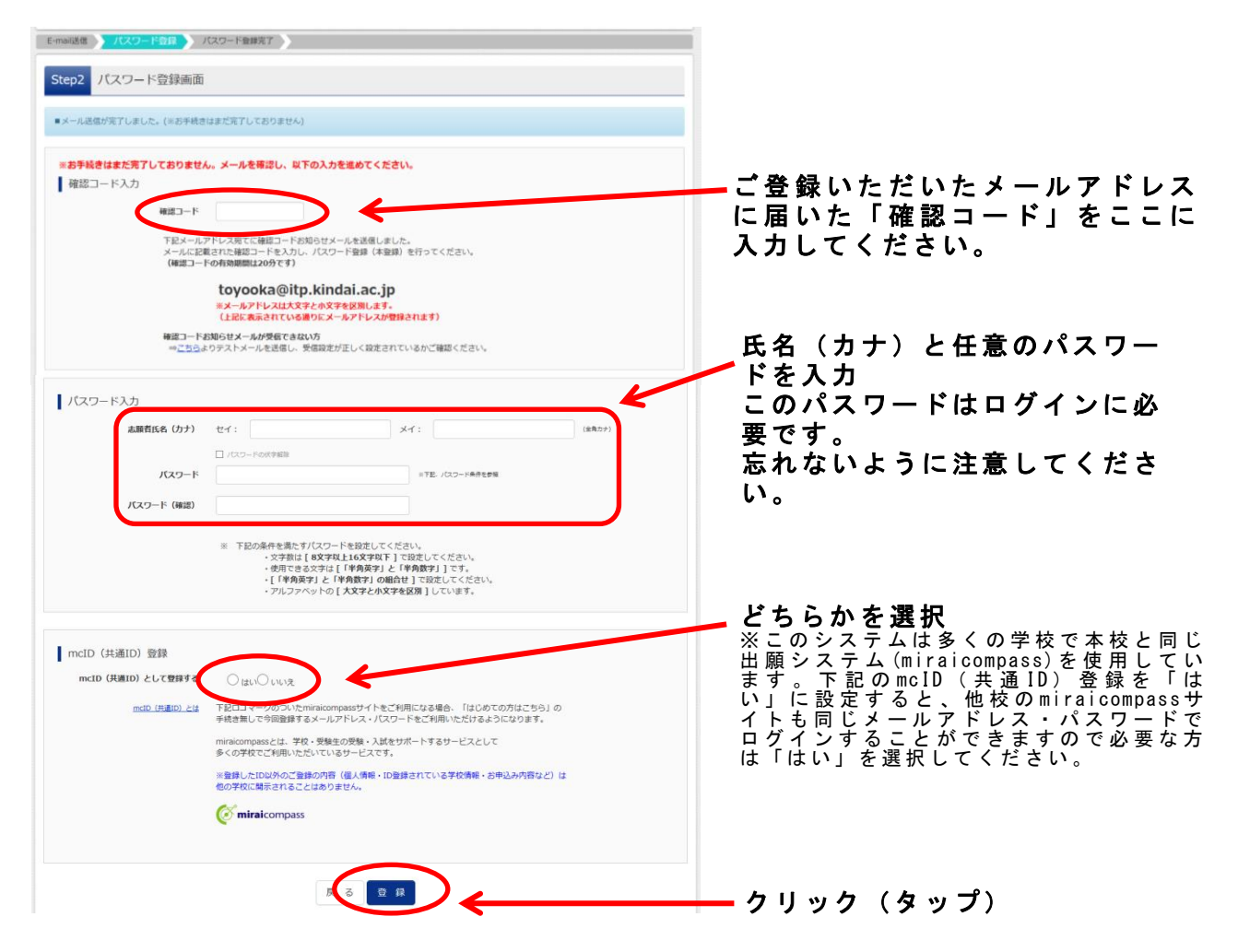

ー度登録したID(メールアドレス)とパスワードを使用して、他の端末(PC・ スマホ・タブレット)からもログインすることが可能です。

以上で、マイページ登録完了です。

4

# 2. 出願情報の登録

### ①登録した「メールアドレス」「パスワード」を入力し、ログイン

※本校オープンスクール申込み等でマイページを取得されている方は、そのときの メールアドレスとパスワードでログインできます。

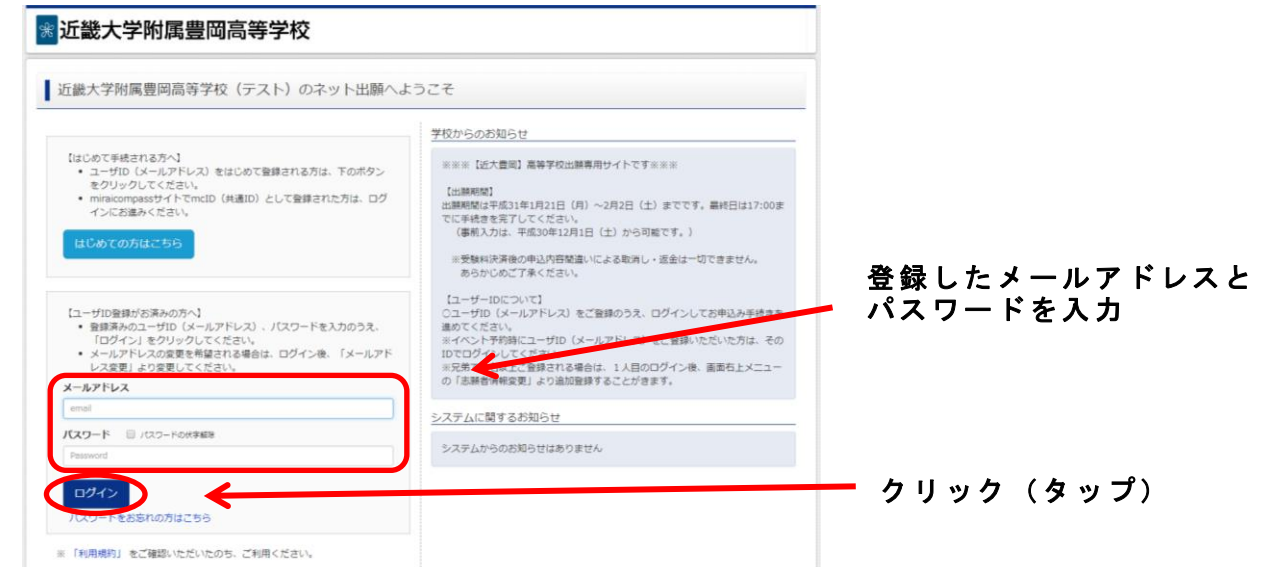

### ②「新規申込手続きへ」をクリック(タップ)

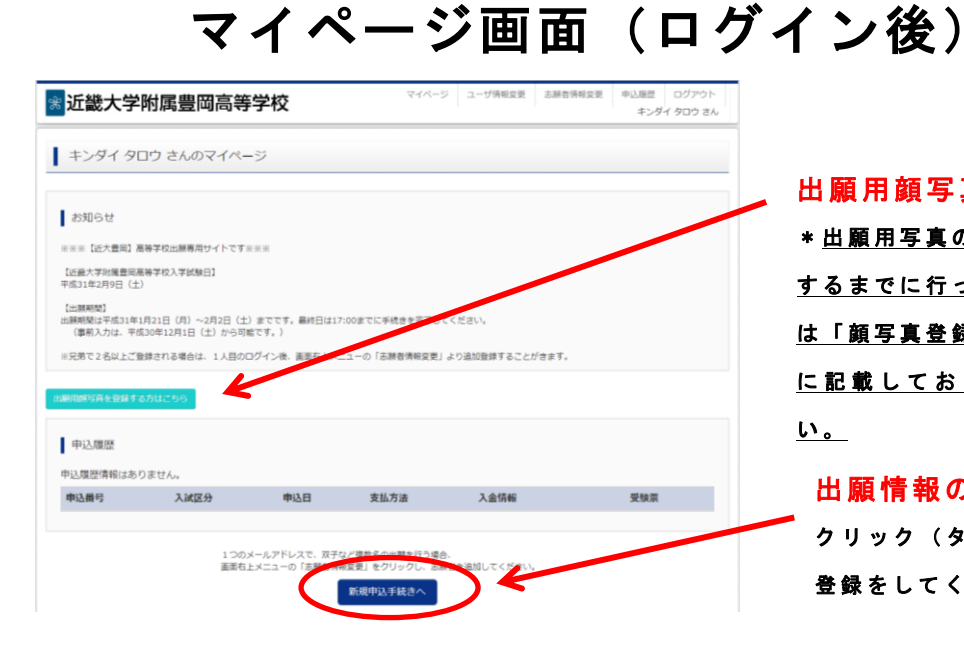

### ③入試区分の選択

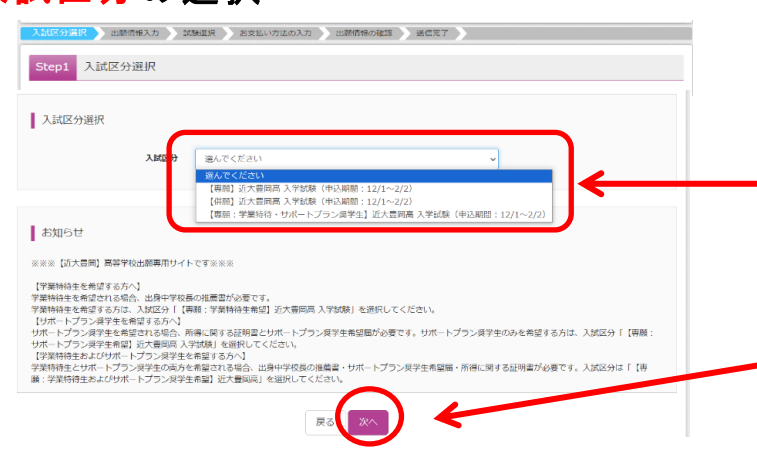

#### 出願用顔写真の登録(任意)

\* 出願用写真の登録は、受験票を印刷 するまでに行ってください。登録方法 は「顔写真登録の方法」(11ページ) に記載しておりますのでご覧くださ い。

#### 出願情報の登録

クリック(タップ)し、出願情報の 登録をしてください。

### 入試区分を選択 「専願」、「併願」、「専願:学業特待・ サポートプラン奨学生」の3種類から選択

してください。

クリック(タップ) クリック後に「規約同意確認」が ありますので確認してください

## ④志願者情報・保護者情報の入力 ※必須は省略できません。

| TATION AND ADD ADD ADD TO ADD                                                                                                    | an la segre la       | 漢字氏名に表示できない文字がある場合                     |
|----------------------------------------------------------------------------------------------------|----------------------|----------------------------------------|
| 9:02 1008-63.0                                                                                                    |                      | は、「外字有無」の「あり」をチェック                     |
| <ul> <li>A State &amp; Jackson Country &amp; Arthronomy Control (1997)</li> <li>A State &amp; Arthronomy Country (1997)</li> <li>A State &amp; Arthronomy Country (1997)</li> </ul>                                                                                                    |                      | してください。その場合、氏名の入力は                     |
| 2002 T                                                                                                    |                      | 「簡易字体で入力してください。                        |
| A REAL POINT OF THE REAL PROPERTY OF THE REAL POINT OF                                                                                                    |                      |                                        |
| REACTOR STREET, STREET, STREET | rules and collection |                                        |
| 2.00001746-5.5                                                                                                    | K                    | マンション名等が長い場合、受験票に                      |
|                                                                                                    | 21 AM                | すべて印字されない場合があります。                      |
|                                                                                                    | 241 100              | ✓ データベースには登録されていますの                    |
| ACHINE 8 M. C 80                                                                                                    |                      | プロ心ノゼナい                                |
|                                                                                                    | /                    | ピニ女心へたらい。                              |
|                                                                                                    |                      |                                        |
|                                                                                                    |                      | 中学校名が選択メニューに登録されてい                     |
|                                                                                                    |                      | ない場合は、すべての項目で「その他」                     |
|                                                                                                    |                      | を選択して 「その他の学校」欄に学校                     |
| 25. 20 C                                                                                                    |                      |                                        |
| Michael McOPoleosis                                                                                                    |                      | 石を入力してくたらい。                            |
|                                                                                                    | <b>_</b>             |                                        |
| 8.7.249                                                                                                    |                      | 【合否照会・人字手続き用パスワード】                     |
| 348095 P                                                                                                    |                      | 合格発表、入学手続きの際に必要なパス                     |
|                                                                                                    |                      | ワードです。英文字を含む半角英数8~                     |
| 合 斎 照会・入学手続き用バスワー<br>ト 83 再文字を必ずやむ半分画数 8~16ケク                                                                                                    | < ────               | 16ケタで登録ください。登録されたパス                    |
|                                                                                                    |                      | ワードはマイページで確認できます。                      |
| 学業特待生・サポートプラン奨 ○ 学業特待生のみ希望<br>学生の希望確認 83 ○ サポートプラン契学生のみ希望                                                                                                    | <b></b>              |                                        |
| <ul> <li>学業特待生・サポートプラン数学生の</li> </ul>                                                                                                    | の両方を希望               | この頂日け 試験区公で「東願・学業特                     |
| 保護者情報入力                                                                                                    |                      | この現日は、武歌位力で「守殿・子未行」 ほうしょう しょうしょう ほうしょう |
| <b>庭洪委氏女(描字) 好</b> · 《小主本                                                                                                    | - 22 · 例100 (全面)     | 侍・サルートノフノ架子生」を送択され                     |
| NAME AND A CONTRACT OF A CONTRACT OF A CONTR | del 1 (mont)         | た方のみ表示されます。必ずチェックを                     |
| 保護者氏名(カナ) 89 セイ: 例)ミライ                                                                                                    | メイ: 例)カオル (金角カナ)     | 入れてください。                               |
| 住所 🗌 志照者と同じ住所の場合はチェック                                                                                                    |                      |                                        |
| 海外の方はチェック                                                                                                    |                      | 保護者住所が志願者と同一の場合、チェッ                    |
| ●使用号 6% 1234567 住所核会 (())                                                                                                    | 半角数字: ハイフンなし7桁)      | クボックスにチェックを入れると住所情報                    |
|                                                                                                    |                      | が反映されます。                               |
| 都道府県 <u>み</u> ス 進んでください ~                                                                                                    |                      |                                        |
| 市区町村 👧                                                                                                    | (金角:(切)〇〇市)          |                                        |
| 町名・番地 <b>み</b> 家 600001-1-1                                                                                                    | (金角:(街))○○1-1-1)     | 当日体調不良など緊急連絡が必要な場合                     |
| <b>建物名・部屋番号</b> 例)00マンション101                                                                                                    | (金角:(街)00マンション101)   | に便用いたします。必ず試験当日に連絡                     |
| <b>緊急連絡先(誘帯) 6日</b> 000・・・・・・・ (+約m)                                                                                                    | 71                   | の取れる番号を登録してください。                       |
| 緊急連絡先名(例:父病等) All 目抗率                                                                                                    | <                    |                                        |
|                                                                                                    |                      |                                        |
| 戻る 試験適好                                                                                                    |                      | <b>_</b> クリック(タップ)                     |
|                                                                                                    |                      | \ /                                    |

#### ⑤試験日・試験会場を選択し、一時保存する

| お知らせ           |                 |                              |   |    |  |
|----------------|-----------------|------------------------------|---|----|--|
| ※※※【近大豊同】高等学校  | 出願専用サイ          | トです※※※                       |   |    |  |
|                |                 |                              |   |    |  |
| 試験検索           |                 |                              |   |    |  |
| 顕する試験を検索し、画面   | 中段の選択だ          | タンを押してください。                  |   |    |  |
|                | 入試区分            | 【專願】近大豐岡高入学試験                | K |    |  |
|                |                 |                              |   |    |  |
|                | IGNE            | 2月10日                        |   |    |  |
|                | 1094日<br>1094会和 | 2月10日<br>本校会編 ¥              | V |    |  |
| 資本れた経験         | MM日<br>MM会場     | 2月10日<br>本校会場                | V |    |  |
| 電された対称<br>人就区分 | acmei<br>Acmein | 2月10日<br>本和和 <b>义</b><br>試験名 |   | 選択 |  |

「試験日」は2月10日を選択してください。

- 「試験会場」は、本校会場・姫路会場・西宮会場 のいずれかを選択してください。
  - ※サポートプラン奨学生希望者の試験会場は 本校会場のみです。

<──選択項目を確認したら<mark>──選択</mark>を クリック(タップ)

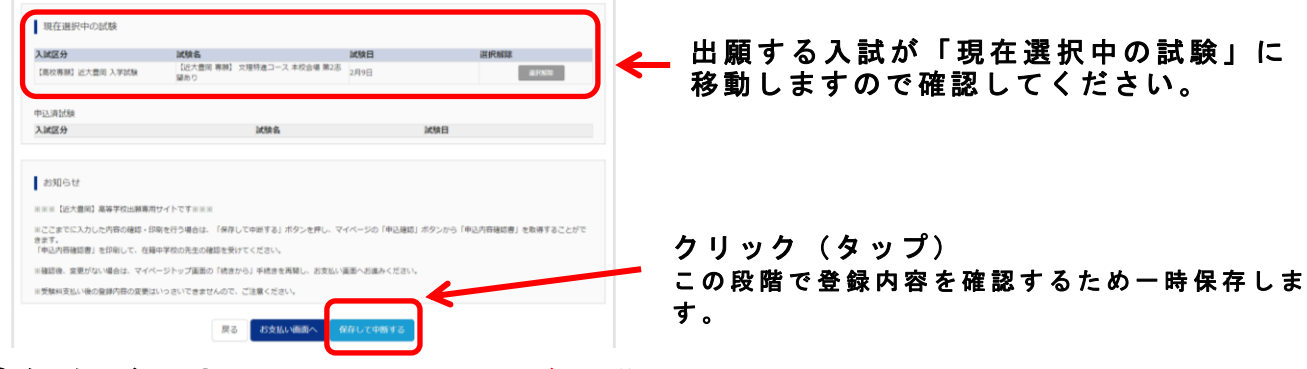

#### ⑥保存ができたのでマイページへ移動

| 中以清極保存完了                          |           |
|-----------------------------------|-----------|
| 中辺病帯を保存しました                       |           |
| Televis 1 400 1 11 - 20 June 10 1 | クリック(タップ) |

※この段階では、まだ出願手続きは完了していませんのでご注意ください。一時保存の状態です。

# 3. 登録内容の確認

#### ①一時保存後、マイページから「申込確認」をクリック(タップ)

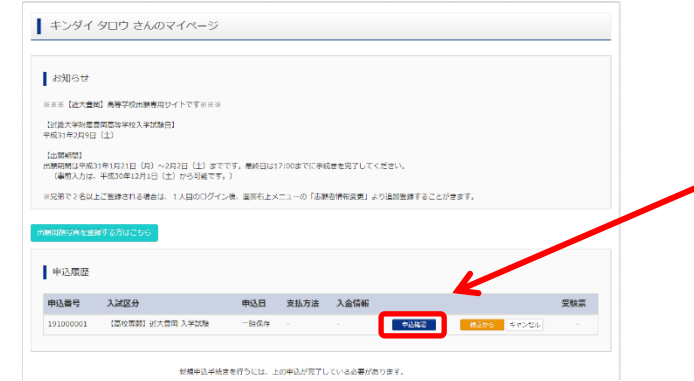

クリック(タップ) 一時保存後、マイページに「申込確認」 ボタンが表示されます。ここから申込内 容の確認をすることができます。

#### ②登録内容を確認し「申込内容確認書」をクリック(タップ)

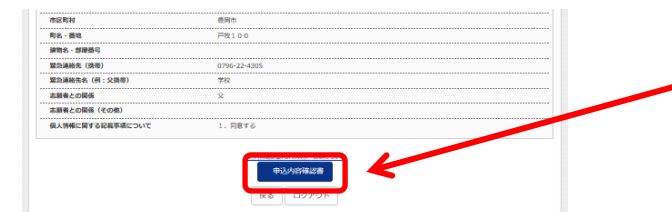

クリック(タップ) 登録内容を訂正する場合は戻るでマイ ページに戻り、続きからへ進むと再度 出願情報が入力できます。

#### ③「申込内容確認書」を印刷し、中学校に提出

|           | 申込内容確認            | ₿.   |
|-----------|-------------------|------|
| 近畿大学附属豊岡高 | 等学校(テスト)          | 11   |
| 出願申込番号    | 221000002         |      |
| 入金状況      | -                 |      |
| 試験日       | 試験名               |      |
| 2月10日(木)  | 【近大豊岡 専願】 特進コース : | 本校会場 |
| 志願者氏名(漢字) | 近大 太郎             |      |
| 志願者氏名(カナ) | キンダイ タロウ          |      |
| 外宇有無      | なし                |      |
| 性別        | 男                 |      |

中学校の先生の指示に従い、必要 な場合は印刷して中学校に提出し てください。<u>必ず検定料支払い前</u> に中<u>学校に提出してください。</u>

## 4. 検定料の支払い

<u>注意事項</u> <u>この操作の前に、必ず中学校の先生に「申込内容確認書」を提出するなどして、</u> <u>出願の報告をしてください。</u>

#### マイページの「続きから」をクリック(タップ)

| キンダイ タロウ さんのマイページ                                                    |                         |                  |        |   |           |
|----------------------------------------------------------------------|-------------------------|------------------|--------|---|-----------|
| お知らせ                                                                 |                         |                  |        |   |           |
| ※※※【近大雪局】高防学校出歴専用サイトです※※※                                            |                         |                  |        |   |           |
| [近畿大学如同豊同唐等学校入学教授日]<br>平成31年2月9日(土)                                  |                         |                  |        |   |           |
| 【出験期間】<br>出験期間は平成31年1月21日(月)〜2月2日(土)まで<br>(単純入力は、平成30年12月1日(土)から可能です | です。星統日は17:00までに手約<br>。) | #幸を完了してください。     |        |   |           |
| ※兄弟で2名以上ご登録される場合は、1人目のログイ                                            | ン後、画面右上メニューの「志識         | 「皆博報変更」より追加登録するこ | とがきます。 |   |           |
| 出版的なな人を発行する方はごちら<br>中心入時所                                            |                         |                  |        |   |           |
| 申込番号 入武区分                                                            | 申込日 支払方法                | 入金情報             | 受赎亲    |   |           |
| 191000001 【廣松専務】近大豊岡 入学試験                                            | 一時保存                    | - 4 <u>188</u>   |        | E | クリック(タッフ) |
| 新博士以王统                                                               | きを行うには、上の申込が完了」         | ている必要があります。      |        |   |           |

#### ② 試験選択画面まで進み、「お支払い画面へ」をクリック(タップ)

| Letter D                                                                                                    | 1711.7                                                                                                    | UND .                                                                                                    | W KIAPA                                      |      |                                 |                                 |                |                       |                                                                                                   |                                                                                          |
|----------------------------------------------------------------------------------------------------|----------------------------------------------------------------------------------------------------|----------------------------------------------------------------------------------------------------|----------------------------------------------|------|---------------------------------|---------------------------------|----------------|-----------------------|---------------------------------------------------------------------------------------------------|------------------------------------------------------------------------------------------|
| (第四日の)<br>(第二日の)<br>(第二日の)<br>(第二日の)                                                                                                    | 試験者<br>(容易) 文団物道コース 本校会場                                                                                                    | 2018年1<br>2月10日                                                                                                    | APAR APAR                                    |      |                                 |                                 |                |                       |                                                                                                   |                                                                                          |
|                                                                                                    |                                                                                                    |                                                                                                    |                                              |      |                                 |                                 |                |                       |                                                                                                   |                                                                                          |
| 以清試験                                                                                                    |                                                                                                    |                                                                                                    |                                              |      |                                 |                                 |                |                       |                                                                                                   |                                                                                          |
| 通区分                                                                                                    | 试验名                                                                                                    | jcsr                                                                                                    | 日                                            |      |                                 |                                 |                |                       |                                                                                                   |                                                                                          |
|                                                                                                    |                                                                                                    |                                                                                                    |                                              |      |                                 |                                 |                |                       |                                                                                                   |                                                                                          |
| お知らせ                                                                                                    |                                                                                                    |                                                                                                    |                                              |      |                                 |                                 |                |                       |                                                                                                   |                                                                                          |
|                                                                                                    | am. (amazinana) - 1000 (mazina) ala                                                                                                    | n main in the sup riter many aire                                                                                                    | CASE PRODUCTION AND AND A LOSS               |      |                                 |                                 |                |                       |                                                                                                   |                                                                                          |
| でしまでいたりの1010日14000<br>であす。<br>「自己の意味の意」を行わして                                                                                                    | Zikowich with site list of the state                                                                                                    | 210TO: 111-200 (HIGHER) 1/0                                                                                                    | 20-5 (440-16466-6) (5404-9 CCC);             |      |                                 |                                 |                |                       |                                                                                                   |                                                                                          |
| 確認後、実実がない場合は、こ                                                                                                    | マイページトップ画家の「紙きから」手続きを再開し                                                                                                    | 、お支払い運用へお遣みください。                                                                                                    |                                              |      |                                 |                                 |                |                       |                                                                                                   |                                                                                          |
| 受禁料支払い後の確定要はい                                                                                                    | っさいできませんので、ご注意ください。                                                                                                    |                                                                                                    |                                              |      |                                 |                                 |                |                       |                                                                                                   |                                                                                          |
|                                                                                                    |                                                                                                    |                                                                                                    |                                              |      |                                 |                                 |                |                       |                                                                                                   |                                                                                          |
|                                                                                                    | 展示 お支払い画具                                                                                                    | いい、「読してき」                                                                                                    |                                              |      |                                 |                                 | カロ             | w 7                   | (々、                                                                                               | ップ)                                                                                      |
|                                                                                                    |                                                                                                    |                                                                                                    |                                              |      |                                 |                                 | 19             | //                    |                                                                                                   | ///                                                                                      |
|                                                                                                    |                                                                                                    |                                                                                                    |                                              |      |                                 |                                 |                |                       |                                                                                                   |                                                                                          |
| <b>11</b> 1 5 -                                                                                                    | BBA ملي الجار الجار                                                                                                    |                                                                                                    | · 7th =31                                    |      |                                 |                                 |                |                       |                                                                                                   |                                                                                          |
| 払い                                                                                                    | 万法を選                                                                                                    | 沢して                                                                                                    | 雊認囲咀                                         | 口へ止む | ì                               |                                 |                |                       |                                                                                                   |                                                                                          |
|                                                                                                    |                                                                                                    |                                                                                                    |                                              |      | •                               |                                 |                |                       |                                                                                                   |                                                                                          |
| 入這区分還只                                                                                                    | 出版有限入力 は設置限 お支払い方法の                                                                                                    | 入力 に副植物の確認 法信用了                                                                                                    | >                                            |      |                                 |                                 |                |                       |                                                                                                   |                                                                                          |
| Step4 おき                                                                                                    | ち払い方法の入力                                                                                                    |                                                                                                    |                                              |      |                                 |                                 |                |                       |                                                                                                   |                                                                                          |
|                                                                                                    |                                                                                                    |                                                                                                    |                                              | -    |                                 |                                 |                |                       |                                                                                                   |                                                                                          |
|                                                                                                    |                                                                                                    |                                                                                                    |                                              |      |                                 |                                 |                |                       |                                                                                                   |                                                                                          |
| 10.88名 ·                                                                                                    | JUR H                                                                                                    |                                                                                                    |                                              |      |                                 |                                 |                |                       |                                                                                                   |                                                                                          |
| 入赋区分                                                                                                    | 就跌名                                                                                                    |                                                                                                    | MRE                                          |      |                                 |                                 |                |                       |                                                                                                   |                                                                                          |
| 10.72 (0.84) SY                                                                                                    | 大祭日 入業試験 【新大祭日 南部                                                                                                    | <ol> <li></li></ol>                                                                                                    | 2898                                         |      |                                 |                                 |                |                       |                                                                                                   |                                                                                          |
| 1004209-001-021                                                                                                    | 大雪目 入学試験 【近大雪目 明朝                                                                                                    | A】文理侍道コース 本校会明 第2古留るり                                                                                                    | 2月9日                                         |      |                                 |                                 |                |                       |                                                                                                   |                                                                                          |
| 10000001 52                                                                                                    | 大量目入学試験 延大量目 明明                                                                                                    | 利 文授特遣コース 木枝会明 毎2吉留あり                                                                                                    | 2月9日<br>受験料・後定料 ¥20,000-                     |      |                                 |                                 |                |                       |                                                                                                   |                                                                                          |
| お支払い                                                                                                    | 大衆日 入学試験 (20大衆日 等等<br>5法の選択                                                                                                    | 利 文壇作曲コース 本校会明 第2古墓あり                                                                                                    | 2月9日<br>                                     |      | <b>Г Б</b>                      |                                 |                | Ŧ                     | 1* 24 25                                                                                          | <del>с</del> . г.                                                                        |
| 「泉秋寺朝」 立<br>お支払しび<br>日泉宮に小                                                                                                    | 大型目 入学対象 (紀大型目 等等<br>)法の)選択<br>お広いり10年1巻秋川になりますがて、50年1巻秋や彼辺(                                                                                                    | ◎ 文授予建コース 本校会場 興み寄留あり<br>いの予練さしてください。                                                                                                    | 2月9日<br>灵敏料・徳江料 ¥20,000-                     |      | 「ク                              | レジ                              | ット             | <b>カ</b> —            | ド決況                                                                                               | <b>斉」 「</b> 二                                                                            |
| (株式等約1 立<br>お支払しび<br>※お支払い方<br>の クレジッ                                                                                                    | 大型日 入学対象 など大型日 等数<br>(法の選択<br>ちないり)(時や数約())(なりますので、5)(時や数4)(1)(1)<br>トカード                                                                                                    | N 文授作者コース 本校会初 単な容易なり<br>したすまさしてください。                                                                                                    | )月9日<br>灵始料・徳江料 ¥20,000-                     |      | 「ク                              | レジ                              | ット             | カーィジ                  | ド決 泳<br>ー - <i>†</i>                                                                              | 斉」「ニ<br>こどから                                                                             |
| 1月25日 2011<br>お支払いび<br>日本支払いで<br>0 クレジッ<br>+ コンドニ:                                                                                                    | 大型目入学試験 20大型目等部<br>う法の選択<br>ちのようにます数に対応りますが、の書き数を表示。<br>トカード<br>エンスストア                                                                                                    | N 文団作曲コース 木材品修 無2古墓をり<br>した予修さしてくざさい。                                                                                                    | 2月9日<br>                                     |      | 「ク支払」                           | レジ                              | ット             | カー<br>イジ・             | ド決 泳<br>一 」 た                                                                                     | 斉」「コ<br>こどから                                                                             |
| 18日日日 2<br>18日日日 2<br>18日日日 2<br>19日日 2<br>19日日 2<br>1                                                                                                    | 大田日 入学試験 GC大田目 等部<br>はの週駅<br>ちのしたります数料に切なりますので、5日半数料を成点1<br>トカード<br>エンスストア<br>ペイジン                                                                                                    | N 文団作曲コース 木改造物 無いる値やり                                                                                                    | 2898<br>옷바바-바깥바 ¥20,000-<br>[영화부학체 ¥432-     |      | 「ク<br>支払 <sup> </sup><br>選択     | レジ<br>い」<br>しま <sup>-</sup>     | ット<br>「ペ<br>す。 | カー<br>イジ・             | ド決 泳<br>一」 た                                                                                      | 斉」「コ<br>こどから                                                                             |
| 18日日日 2<br>お支払しび<br>「A自知い市<br>・ フレジッ<br>・ コンドニ:<br>・ センン<br>・ ローソ                                                                                                    | 大学科 入学社会 などご登場 等部<br>1550-001日<br>1550-01日本中部(1959)などかって、194+194(中間2)<br>トカード<br>エンスストア<br>                                                                                                    | ◎ 文団作曲コース 木改造者 第2支援をり                                                                                                    | 7月4日<br>安装杯 - 御文杯 ¥20,000-<br>[空影中数81 ¥452-  |      | 「ク<br>支払<br>選「                  | レジ                              | ット<br>「ペ<br>す。 | カー<br>イジ・             | ド決況<br>一」 な<br>フ ト つ                                                                              | 斉」「ニ<br>こどから                                                                             |
| (現代時期) と<br>お支払いび<br>= A支払いの<br>・ コンドニ<br>・ セント<br>・ ローソ<br>・ ペイシー                                                                                                    | 大学員 入学校後<br>した大学 新<br>ちないご思想<br>たかード<br>エンスストン<br>イレアン<br>シュニストップ、アクリーマート<br>・参加戦略人(10)(10)(10)(10)(10)(10)(10)(10)(10)(10)                                                                                                    | 0.3時後日-1,3の20日 単2番組99<br>しかすまてしてくさみし。                                                                                                    | 7月4日<br>史始末 - 바코지 ¥72,000-<br>[空気音句曰 ¥432    |      | 「ク<br>支払<br>選<br>「コ             | レジ<br>い」<br>し<br>ン              | ット<br>「ペー<br>ニ | カー<br>イジ・<br>ンス       | ド決況<br>一」な<br>ストフ                                                                                 | 年」「コ<br>こどから<br>ア」を遅                                                                     |
| 立 (Metall)<br>(1) (必要な)<br>(1) (1) (1) (1) (1) (1) (1) (1) (1) (1)                                                                                                    | 大型目入学が決<br>大型目入学が決<br>なたン型 帯野<br>たの辺代<br>たの辺代<br>たの<br>たの辺代<br>たの辺代<br>たの辺代<br>たの辺代<br>たの辺代<br>たの辺代<br>たの<br>たの<br>たの<br>たの<br>たの<br>たの<br>たの<br>た                                                                                                    | 10 2時代41ーススのなり 単さな知り                                                                                                    | 7月4日<br>영화자·영文科 ¥30,000-<br>[京原中朝紀 ¥432-     |      | 「 <b>ク払</b> 」<br>支選「<br>と       | レいしンさ                           | ッ「すニに          | カー<br>イジ・<br>ン広       | ド決 泳<br>テ」 な<br>ス 界 択 彫                                                                           | 年」「コ<br>こどから<br>ア」を選<br>支が表示                                                             |
| 1807年301日<br>1807年30日<br>1917日<br>1917日                                                            | 大型目入学社会 なた空間 等部<br>156の世界<br>156の世界<br>156<br>世界<br>156<br>世界<br>156<br>世<br>156<br>世界<br>156<br>世界<br>156<br>世<br>156<br>世<br>156<br>15<br>15<br>15<br>15<br>15<br>15<br>15<br>15<br>15<br>15<br>15<br>15<br>15 | 10 2時4日-7,750年6月92日<br>しかすまたしてください。                                                                                                    | 7月4日<br>영告時、영文中、¥20,000-<br>[伊思年前日 ¥432      |      | 「支選「とす                          | レいしンさ                           | ッ「すニに          | カー<br>イジ・<br>ン店       | ド<br>決<br>フ<br>ス<br>天<br>朋<br>服                                                                   | 斉」「ニ<br>こどから<br>ア」を逮<br>支が表示                                                             |
| 2 (約73年)<br>2 (約73年)<br>2 (1975年)<br>2 (1975)<br>2 (1975年)<br>2 (1975年)<br>2 (1975年)<br>2 (1975年)<br>2 (1975年)<br>2 (1975年)<br>2 (1975年)<br>2 (1975年)<br>2 (1975年)<br>2 (1975年)<br>2 (1975年)<br>2 (1975年)<br>2 (1975年)<br>2 (1975年)<br>2 (1975年)<br>2 (1975年)<br>2 (1975年)<br>2 (1975年)<br>2 (1975年)<br>2 (1975年)<br>2 (1975年)<br>2 (1975年)<br>2 (197575)<br>2 (197575)<br>2 (1975755)<br>2 (19757555)<br>2 (197575555555555555555555555555555555555                                                                                                    | 大学科 入学校会<br>したご思想 作<br>ちこくりますを知ら見つうますが、「日本学校小学校」)<br>トカード<br>エンスストア<br>イレアン<br>、 4.2入やラブ、ファミリーマート<br>・ 合教編集入内 (現金)<br>自己時期についた<br>自己時期についた<br>自己時期(ロント)                                                                                                    | 10 3時4日-7,75240 単24459                                                                                                    | 7月4日<br>史始末 - 영文和 ¥70,000-<br>[史亦中田11 ¥452   |      | 「<br>支<br>選<br>「<br>と<br>す<br>、 | レいしンさ                           | ッ「すニに          | カー<br>イジ・<br>ン<br>広   | ドー<br>ス選<br>ス<br>思                                                                                | 済」「<br>コ<br>よ<br>ど<br>か<br>ら<br>ア<br>」<br>を<br>遅<br>て<br>」<br>を<br>遅<br>て<br>コ<br>の<br>ら |
| 2 (807年)<br>2 支払い(7<br>1) よちかい(7<br>・ クレジタ<br>・ フンビニ<br>・ センン<br>こを開始<br>・ ペイジー<br>こを開始<br>・ ペイジー<br>・ ペイジー                                                                                                    | 大学時 入学校会 なた空間 等部<br>はたい辺蘂内<br>たたいります予想に回なりますが、 1941年後の せんごの<br>たかード<br>エンスストア<br>ーイレファ<br>・クストレク、ファミリーマート<br>・会評規築入り((地合))<br>品参加能がについて<br>・会評規築入り((カード・通路))<br>- 品参加能がについて<br>(ホットパントング)                                                                                                    | 10 20世代日一人 オカスの 単い合語り ()<br>したすまたしてくかんし                                                                                                    | 2月4日<br>영화는 바코라 ¥20,000-<br>[原原母歌和 ¥432-     |      | 「支選「とす                          | レジュージ                           | ッ「すニに          | カージ・<br>ンス<br>こ       | ド<br>、<br>、<br>、<br>、<br>、<br>、<br>、<br>、<br>、<br>、<br>、<br>、<br>、                                | 斉」 「 =<br>こ ど か ら<br>ア 」 を 遅<br>支 が 表 示                                                  |
| お支払いが<br>またいホ<br>・ フレジッ<br>・ コンドニ<br>・ セワン<br>・ ローン<br>・ パイジー<br>・ ペイジー                                                                                                    | 大型目入学が決<br>などの選択<br>たたい<br>たたい<br>たい<br>たたい<br>たたい たたい                                                                                                    | 10 20世代日一ススカロ4日 単24番99                                                                                                    | 7月4日<br>史영斯·영文林 ¥30,000-<br>(伊朗帝朝廷 ¥422      | ) ←  | 「 <b>支選</b> 「とす<br>。            | レいしンさ<br>                       | ッ「すニに          | カージ・<br>ンス ご<br>店の う  | ド<br>ナ<br>」 ス<br>ス<br>選<br>沢<br>肥                                                                 | 斉」 「 =<br>こ ど か ら<br>ア 」 を 遅<br>支 が 表 示                                                  |
| お支払いび<br>こまたいホ<br>・フレンタ<br>・コンドニ<br>・センフ<br>・ロンド<br>・マント<br>・マント<br>・マント<br>・マント<br>・マント<br>・マント<br>・マント<br>・マント<br>・マント<br>・マント<br>・マント<br>・マント<br>・マント<br>・マント<br>・マント<br>・マント<br>・マント<br>・マント<br>・マント<br>・マント<br>・マント<br>・マント<br>・マント<br>・マント<br>・マント<br>・マント<br>・マント<br>・マント<br>・マント<br>・<br>・<br>・<br>・<br>・<br>・<br>・<br>・<br>・<br>・<br>・<br>・<br>・                                                                                                    | 大学的人学校を<br>なたごの世界<br>にこくりませて新いたでした。<br>ちゅうからはない、<br>たかード<br>エンスストア<br>・イレアン<br>・クラッキストラブ・ファクリーマート<br>・クラッ単体入り(使た)<br>高級時がれていた。<br>(メットバンターン)                                                                                                    | 10 3月4日-7,75240 単24459<br>しいやまちしてくさんい                                                                                                    | 7月4日<br>                                     | ) ←  | 「支選「とす                          | <b>レ</b> いしンさ                   | ッ「すニに          | カージ・<br>ン店            | ドー<br>ス<br>ス<br>ス<br>ス<br>ス<br>ス<br>ス<br>ス<br>ス<br>ス<br>ス<br>ス<br>ス<br>ス<br>ス<br>ス<br>ス<br>ス<br>ス | 斉」 「 =<br>に ど か ら<br>ア 」 を 遅<br>支 が 表 示                                                  |
| 2 (46784)<br>かり品とで<br>かいまた。<br>かいまた。<br>シンシン<br>マンシン<br>・<br>・<br>・<br>・<br>・<br>・<br>・<br>・<br>・<br>・<br>・<br>・<br>・                                                                                                    | 大学員 入学校会 なたご 等等<br>はたの選択<br>ちたいります等所に知ったさか、 1947年96年後点)<br>たかード<br>エンスストア<br>イイジフ<br>シスストアフトワート<br>・ 全教編集制(1) (項金)<br>当時期後にたった<br>・ 金教編集制(1) (項金)<br>当時期後にたった<br>(ネットパントンデョニの)                                                                                                    | 3) 20世紀コース ホウム 4 単本 4 単 5 単 5 世紀 5 世紀 5 世紀 5 世紀 5 世紀 5 世紀 5 世                                                                                                    | 7月4日<br>史始末 - 영文和 ¥72,000-<br>[空馬井田田 ¥452-   | ) ←  | 「支選「とす                          | <b>ジ</b> 」ま!!!                  | ッ「すニに          | カージ・<br>ンス<br>ご       | ドー ス選<br>決 な<br>フ 肌                                                                               | 斉」 「 =<br>こ ど か ら<br>ア 」 を 遅<br>支 が 表 示                                                  |
| 100日期)と     100日期)と     100日期)と     100日月日日日日日日日日日日日日日日日日日日日日日日日日日日日日日日日                                                                                                    | 大学科 入学社会 (1997)<br>(1997) (1997) (1997) (1997) (1997)<br>(1997) (1997) (1997) (1997) (1997) (1997)<br>(1997) (1997) (1                                                                                                    | 10 2時4日-2,355年6日に2,355年6日に2,355<br>1,357年6日に2,355年6日に2,355年6日に2,355年6日に2,355年6日に2,355年6日に2,355年6日に2,355<br>1,357年6日に2,355年6日に2,355年6日に2,355年6日に2,355<br>1,357年6日に2,355年6日に2,3555年6日に2,3555<br>1,357年6日に2,3555<br>1,357年6日に2,3555<br>1,357年6日に2,355<br>1,3578年6日に2,355<br>1,3578年6日に2,355<br>1,357841-1,355<br>1,357841-1,357<br>1,357841-1,357<br>1,357841-1,3578<br>1,357841-1,357841-1,357841<br>1,357841-1,357841<br>1,357841-1,357841<br>1,357841-1,357841<br>1,357841-1,357841<br>1,357841<br>1, | 7위4년<br>영화자 · 영조자 · ¥20,000-<br>[양종中知외 ¥432: | )    | 「支選「とす<br>・                     | レジ<br>リ<br>リ<br>ま<br>ビ<br>ら<br> | ッ「すニに          | カー<br>イジ・<br>こ<br>たのう | ドー ス選 。                                                                                           | 斉」 「 ニ<br>ご か ら<br>ア 」 を 達<br>支 が 表 示                                                    |
| 1987年9月 2<br>1975年11<br>1975年11<br>1975<br>11<br>1975年11<br>1975<br>11<br>1975<br>11 | 大学的 入学が多<br>(本学) 「キャーマン・<br>ないたました」<br>ないたました。<br>ないたました。<br>ないたまたた。<br>ないたまたた。<br>ないたまたた。<br>ないたまたた。<br>ないたまたた。<br>ないたまたた。<br>ないたまたた。<br>ないたまたた。<br>ないたまたた。<br>ないたまたた。<br>ないたまたた。<br>ないたまたた。<br>ないたまたた。<br>ないたまたた。<br>ないたまたた。<br>ないたまたた。<br>ないたまたた。<br>ないたまたた。<br>ないたまたた。<br>ないたまたた。<br>ないたまたた。<br>ないたまたた。<br>ないたまたた。<br>ないたまたた。<br>ないたまたた。<br>ないたまた。<br>ないたまた。<br>ないたまた。<br>ないたまた。<br>ないたまた。<br>ないたまた。<br>ないたまた。<br>ないたまた。<br>ないたまた。<br>ないたまた。<br>ないたまた。<br>ないたまた。<br>ないたまた。<br>ないたまた。<br>ないたまた。<br>ないたまた。<br>ないたまた。<br>ないたまた。<br>ないたまたまた。<br>ないたまたまた。<br>ないたまたまた。<br>ないたまた。<br>ないたまたまた。<br>ないたまた。<br>ないたまたまた。<br>ないたまた。<br>ないたまたまた。<br>ないたまたまた。<br>ないたまたまたまたまた。<br>ないたまたまた。<br>ないたまたまた。<br>ないたまたまた。<br>ないたまたまたまたまたまた。<br>ないたまたまた。<br>ないたまたまたたまたまたまた。<br>ないたまたまた。<br>ないたまたまたたまたまたまた。<br>ないたまたまたたたまたまたまた。<br>ないたまたまたたたまたまたまた。<br>ないたまたまたたたたまたまた。<br>ないたまたまたたたたまたまたた。<br>ないたまたたまたたたたまたまたたたまたたたまたたたまたたたたまたたたまたたたたまたたたた                                                                                                    | 2) 20世紀コース ホウル目 単の合語の<br>しいやまちしてくからい。                                                                                                    | 7月4日<br>史영斯·영廷林·오고,000-<br>(京原中和의 Y422       | •    | 「支選「とす ク」                       | レいしンさ リック                       | ッ「すニにっく        | カイン店 ッ                | ドー ス選り<br>プ)                                                                                      | 斉」 「 二<br>に か ら<br>ア 」 を 達<br>支 が 表 示                                                    |

④この画面に表示される内容の<u>最終確認</u>を行ってください。

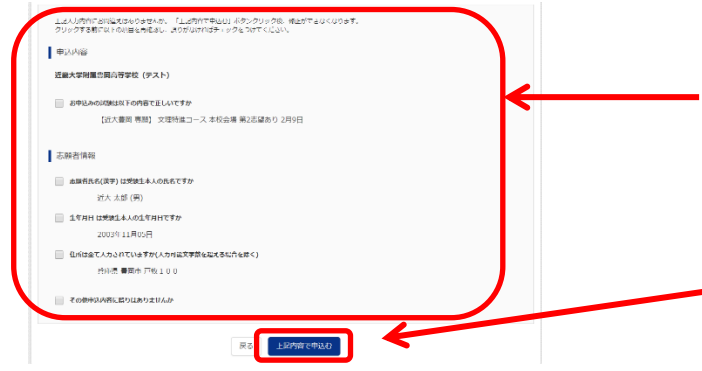

登録した入力内容が表示されますので最 終確認を行ってください。表示内容に間 違いがなければチェックを付けてくださ い。

全ての登録内容に誤りがなければクリック(タップ) ※この操作後、登録変更はできません。万が一誤りを発見した場合は、本 校までお問い合わせください。

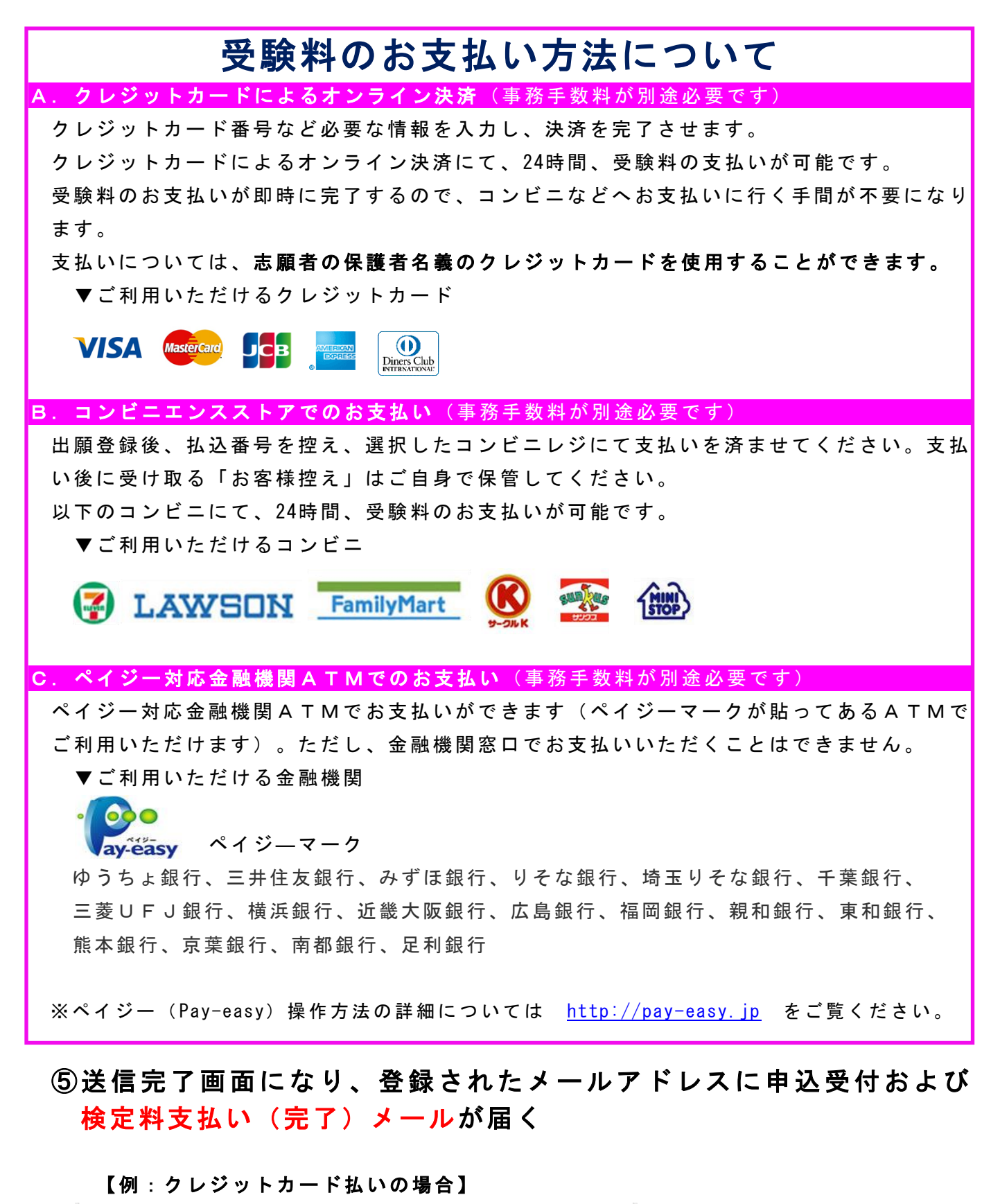

| 其<br>む | 出願申込および決済が完了しました(申込番号:181000003)<br>決済時 : 9999999999<br>58払金額 : 円 | クリック(タップ)<br>決裁完了後は「受験   | <b>美</b> 栗 |
|--------|-------------------------------------------------------------------|--------------------------|------------|
|        | マイページ (受験票出力) ヘ                                                   | 出 力 」 へ 進 ん で く だ<br>い 。 | !さ         |

※支払い方法で「コンビニエンスストア」を選択された方は、「払込票番号」が表示され ますので、期限内にお近くのお店で払込をお済ませください。 ⑥ (コンビニ・ペイジー払いの場合のみ)検定料の支払い後、登録さ れたメールアドレスに支払い完了メールが届く

5. 受験票A・受験票B(提出用)の印刷

①検定料の支払いが確認されるとマイページに「受験票」ボタンが表示されるのでクリック(タップ)

| 申込番号                                                 | 入試区分                                                                                                    | 申込日                                                         | 支払方法                                             | 入金情報                  | 受験票 |            |      |     |
|------------------------------------------------------|----------------------------------------------------------------------------------------------------|-------------------------------------------------------------|--------------------------------------------------|-----------------------|-----|------------|------|-----|
| 191000001                                            | 【高校專願】 近大豊岡 入学試験                                                                                                    | 10月30日                                                      | クレジットカード                                         | 決済完了(10月30日) 申        |     | <b>←</b> ; | クリック | (タッ |
|                                                      | 1 つのメール:<br>画面右上メニ:                                                                                                    | アドレスで、双子た<br>ューの「志願者情報                                      | など複数名の出願を行う場<br>服変更」をクリックし、志<br>新規申込手続きへ         | 幕合、<br>5.瞬巻を追加してください。 |     |            |      |     |
| 「受                                                   | 験票」表え                                                                                                    | ╦を                                                          | クリッ                                              | ク(タッ                  | プ)  |            |      |     |
|                                                      |                                                                                                    |                                                             |                                                  |                       | • / |            |      |     |
| ばつい                                                  | х <b>п</b> – К                                                                                                    |                                                             |                                                  |                       |     |            |      |     |
| <ul> <li>ダウン<br/><sub>受験票</sub></li> </ul>           | ンロード<br>PDFをダウンロードします。                                                                                                    |                                                             |                                                  |                       |     |            |      |     |
| ダウン<br>受験票F<br>顔写真<br>(写真の                           | ンロード<br>PDFをダウンロードします。<br>を登録しておくと、受験業PDFに勝写真<br>の登録はマイページより行うます)                                                                                                    | を表示することが                                                    | ್ರಾಕ್ಷಕ.                                         |                       |     |            |      |     |
| ダウン<br>受験票:                                          | ンロード<br>PDFをダウンロードします。<br>を登録しておくと、受験専PDFに練写真<br>の登録はマイベージょり行えます)<br>ザ上でPDFを開き行りと、罫級が<br>馬々した後は、AdobeReaderを利用して                                                          | を表示することが<br>消えたり、レイア<br>C表示・印刷を行:                           | できます。<br>'ウトが崩れる場合があり<br>ってください。                 | ります。                  |     |            |      |     |
| ダウン<br>受験票F<br>(写真<br>フラウナ<br>PDFをd<br>Adobef        | ンロード<br>PDFをダウンロードします。<br>を登録しておくと、受疑罪PDFに領写真<br>の登録はマイページより行えます)<br>ザ上CPDFを開き印刷を行うと、罪様が<br>R存した後は、AdobeReaderを利用して<br>Readerをお持ちでない方は以下リンク。                              | を表示することが<br>消えたり、レイア<br>で表示・印刷を行:<br>よりダウンロード1              | できます。<br>ウトが廃れる場合があり<br>ってください。<br>し、インストールしてく1  | ります。<br>ださい。          |     |            |      |     |
| ダウン<br>受験票<br>(写真)<br>フラウを<br>PDFを<br>Adobef         | ンロード<br>PDFをダウンロードします。<br>を登録しておくと、受製票PDFに領与真<br>の登録はマイベージょり行えます)<br>ザ上でPDFを開き印刷を行うと、算続が<br>届存した後は、AdobeReaderを利用して<br>Readerをお持ちでない方は以下リンク。<br>GridAbbe<br>Acobat Reader | を表示することが<br>消えたり、レイア<br>こ表示・印刷を行:<br>よりダウンロード               | できます。<br>*ウトが崩れる場合があり<br>ってください。<br>し、インストールしてくり | )ます。<br>だ <u>さ</u> い。 |     |            |      |     |
| ダウン<br>受験票<br>第55萬<br>(写真<br>フラウサ<br>PDFを创<br>Adobef | ンロード<br>PDFをダウンロードします。<br>を登録しておくと、受録票PDFに成専員<br>の登録はマイヘージょり行えます)<br>サ上でPDFを開き印刷を行うと、算感が<br>R存した後は、AdobeReaderを利用して<br>Readerをお持ちでない方は以下リンク。<br>GM Adobe<br>Acobat Reader | を表示することが<br>消えたり、レイア<br>で表示・印刷を行<br>よりダウンロードI<br>験票」表示      | できます。<br>ウトが崩れる場合があり<br>ってください。<br>し、インストールしてくけ  | )ます。<br>だ <u>さい。</u>  |     | クリック       | (タップ | )   |
| ダウン<br>受験票:<br>(写真<br>(写句<br>PDFをd<br>Adobet         | ンロード<br>PDFをダウンロードします。<br>を登録しておくと、受験家PDFに原写真<br>の登録はマイベージより行えます)<br>ザ上でPDFを構き印刷を行うと、夏感が<br>家Fした後は、AdobeReaderを利用して<br>Readerを支持ちでない方は以下リンク。<br>Cardoba<br>Xerobal Reader | を表示することが<br>満えたり、レイア<br>表示・印刷を行<br>:<br>たりダウンロードI<br>検票」 表示 | できます。<br>ウトが崩れる場合があり<br>ってください。<br>し、インストールしてくり  | )ます。<br>ださい。          |     | クリック       | (タップ | )   |

## ③A4横向き・白色の普通紙で受験票A・受験票B(提出用)を印刷

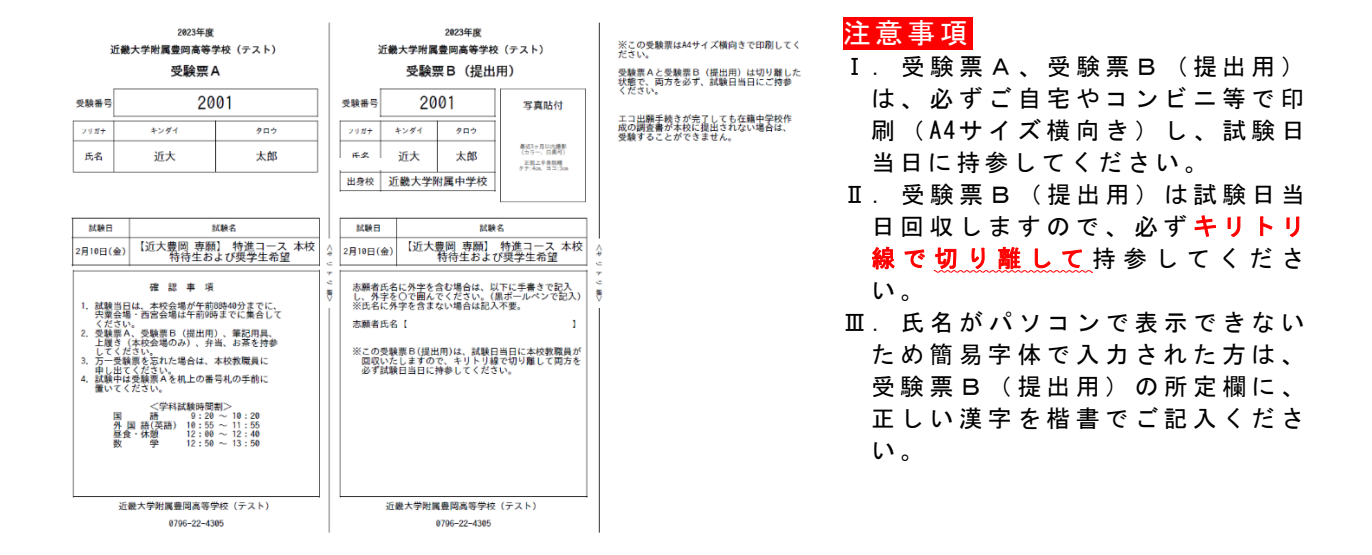

# 以上で出願手続きは完了です!

# 出願用顔写真登録(アップロード)の方法

マイページから出願用顔写真の登録(アップロード)ができます。顔写真をアップ ロードしない場合は、受験票印刷後の受験票B(提出用)に顔写真を直接貼ってく ださい。

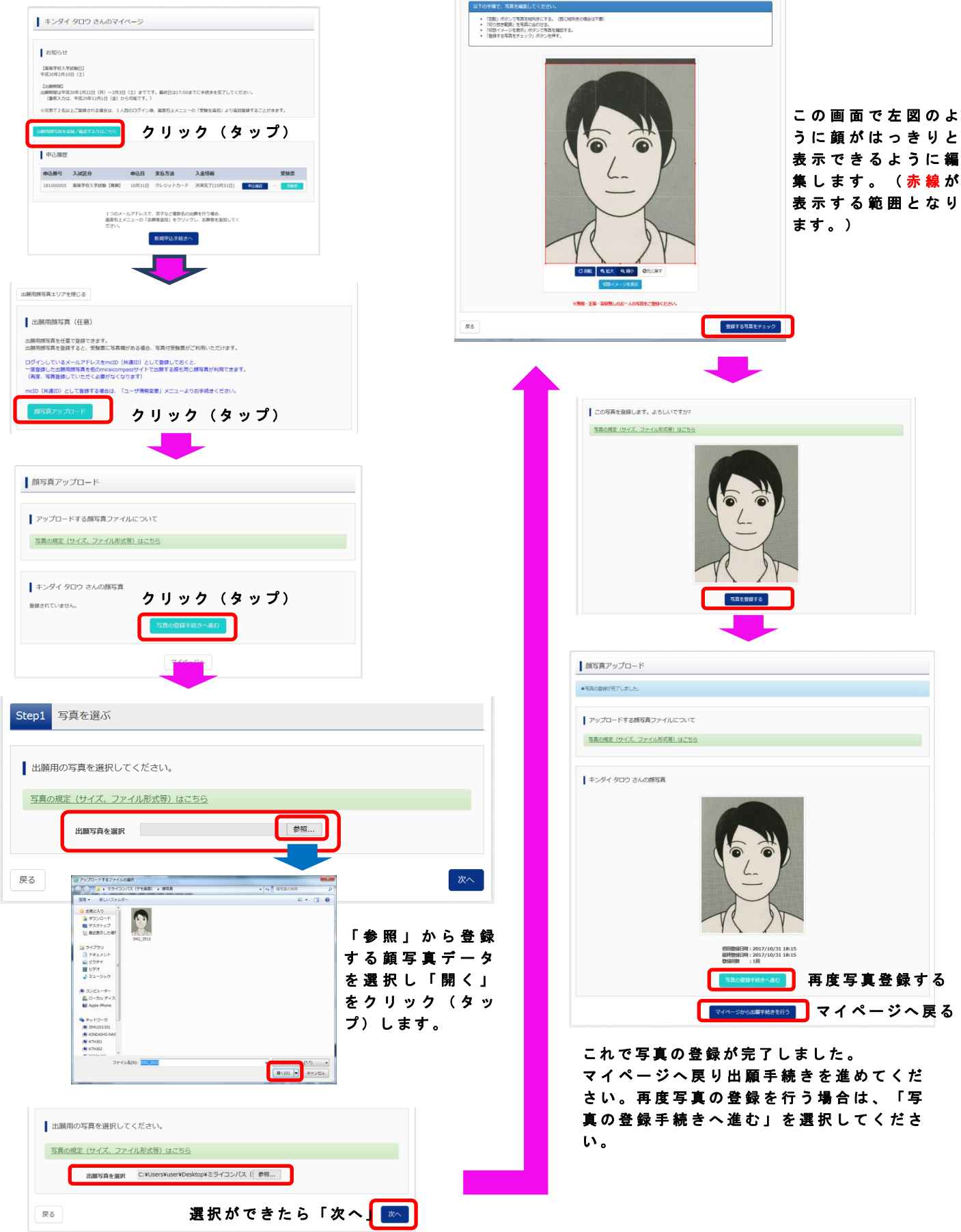

入試内容に関するお問い合わせ先

近畿大学附属豊岡高等学校 TEL:(0796)22-4305

- 平日 9:00~17:00
- 土日・祝日及び12月24日~1月5日を除く

#### システム・操作に関するお問い合わせ先

 イーサービスサポートセンター(24時間受付)
 詳しくはエコ出願サイトのお問い合わせ先をご覧ください。
 \*イーサービスサポートセンターでは、入試・出願内容に関する お答えはできません。